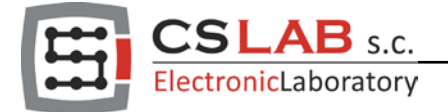

# Kontroler CSMIO/IP-A oraz Mach4

## Quick start - strojenie osi

1) Konfiguracje rozpoczynamy od przydzielenia osi Motoru.

| 🕘 Mach4 - Industri | al                     |                 |            |             |             |              |               |             |             |                  |                 |           | - 0 ×      |
|--------------------|------------------------|-----------------|------------|-------------|-------------|--------------|---------------|-------------|-------------|------------------|-----------------|-----------|------------|
| File Configure I   | Diagnostic Operator He | elp             |            |             |             |              |               |             |             |                  |                 |           |            |
| Program Run MI     | DI Tool Path Diagnos   | tics            |            |             |             |              |               |             |             |                  |                 |           |            |
| G code             |                        | Axi             | is Control |             |             |              |               |             |             | Tool             | Path            |           |            |
|                    |                        |                 |            |             |             |              |               |             |             |                  |                 |           |            |
|                    |                        |                 |            |             | Zero        | <b>_</b>     |               |             |             |                  |                 |           |            |
|                    | -                      |                 |            |             | Х           |              |               |             |             |                  |                 |           |            |
|                    |                        | Mach Configurat | tion       |             |             |              | <u> </u>      |             |             |                  |                 |           |            |
|                    |                        | General Plu     | ains Mot   | ors Axis Ma | pping Homin | a/SoftLimits | Input Signals | Output Sign | als MPGs    | Tools Spindle To | ol Path         |           |            |
|                    |                        |                 |            |             |             |              |               |             |             |                  |                 |           |            |
|                    |                        | × (0)           | Enabled    | Master      | Slave 1     | Slave 2      | Slave 3       | Slave 4     | Slave 5     | -                |                 |           |            |
|                    |                        | X (0)           | 4          | Motor1      | Motor?      |              |               |             |             |                  |                 |           |            |
|                    |                        | Z (2)           | 4          | Motor3      | WOUCH2      |              |               |             |             |                  |                 |           |            |
|                    |                        | A (3)           | X          |             |             |              |               |             |             |                  |                 |           |            |
|                    |                        | B (4)           | ×          |             |             |              |               |             |             |                  |                 |           |            |
|                    |                        | C (5)           | ×          |             |             |              |               |             |             |                  |                 |           |            |
|                    |                        | OB1 (6)         | X          |             |             |              |               |             |             |                  |                 |           |            |
|                    |                        | OB2 (7)         | ×          |             |             |              |               |             |             |                  |                 |           |            |
|                    |                        | OB3 (8)         | ~<br>>     |             |             |              |               |             |             |                  |                 |           |            |
|                    |                        | OB5 (10)        | ×          |             |             |              |               |             |             |                  |                 |           |            |
|                    |                        | OB6 (11)        | X          |             |             |              |               |             |             |                  |                 |           |            |
|                    |                        |                 |            |             |             |              |               |             |             | -                |                 |           |            |
|                    |                        |                 |            |             |             |              |               |             |             |                  |                 |           |            |
| Current File:      |                        |                 |            |             |             |              |               |             |             |                  |                 | Display   | Jog        |
|                    |                        |                 |            |             |             |              |               |             |             |                  |                 | Mode      | Follow     |
|                    |                        | 1               |            |             |             |              |               |             |             |                  |                 |           |            |
| Control            | File Ops Run Ops T     |                 |            |             |             |              |               |             |             |                  |                 | Spindle   |            |
|                    |                        |                 |            |             |             |              |               |             |             |                  |                 | SRO%      |            |
| Cycle Start        | 4+                     |                 |            |             |             |              |               |             |             |                  |                 | 250       |            |
|                    |                        |                 |            |             |             |              |               |             |             |                  |                 |           |            |
| Feed Hold          |                        |                 |            |             |             |              |               | _           |             |                  |                 |           |            |
|                    |                        |                 |            |             |             |              |               |             | OK          | Cancel           | Apply           | ſ         | Spindle CW |
| Stop               | 4-                     |                 | _          |             | _           |              |               |             |             | 100              | 100             | 100       |            |
|                    |                        |                 |            |             | g Rate 1.0  | 96           | Feed H        | old 🔵       |             |                  | $\rightarrow$   | $\square$ | -          |
| Reset              |                        | 1000            |            | ,0          | 9.000 2.0   | _            |               |             |             |                  |                 |           |            |
|                    | Cycle Jog Step 0.1     | 1000            |            | Keyboard    | Jog         |              |               |             |             |                  |                 |           |            |
| Enable             | Jog Mode Cor           | nt. 🔵 Step 🌑    |            | Off         |             |              |               |             |             |                  |                 |           |            |
|                    |                        |                 |            |             |             |              |               |             |             | U                | U               | U         |            |
| History            | E-Stop cleared!        |                 |            |             |             |              |               | Profi       | le: Alu_IPA |                  | Feed Rate: 0.00 | RPM: 0    |            |

Jak widać na zdjęciu osi X został przydzielony "Motor0" (poradnik omawia konfiguracje osi X). Oznacza to że oś X będzie korzystała z wyjścia analogowego +/-10V numer 0 i z wejścia enkoderowego numer 0. W obecnej wersji plugin "Motor" jest na stałe powiązany z wyjściem analogowym i wejściem enkoderowym. Przykładowo "Motor3" korzysta z wyjścia analogowego +/-10V numer 3 i wejścia enkoderowego numer 3.

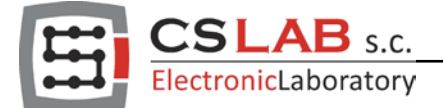

Następnie przechodzimy do zakładki Motors i konfigurujemy parametry dla "Motor0".
 W przypadku, gdy maszyna pracowała pod kontrolą oprogramowania Mach3 zaznaczone na zdjęciu parametry są już nam znane i wystarczy je skopiować do programu Mach4.

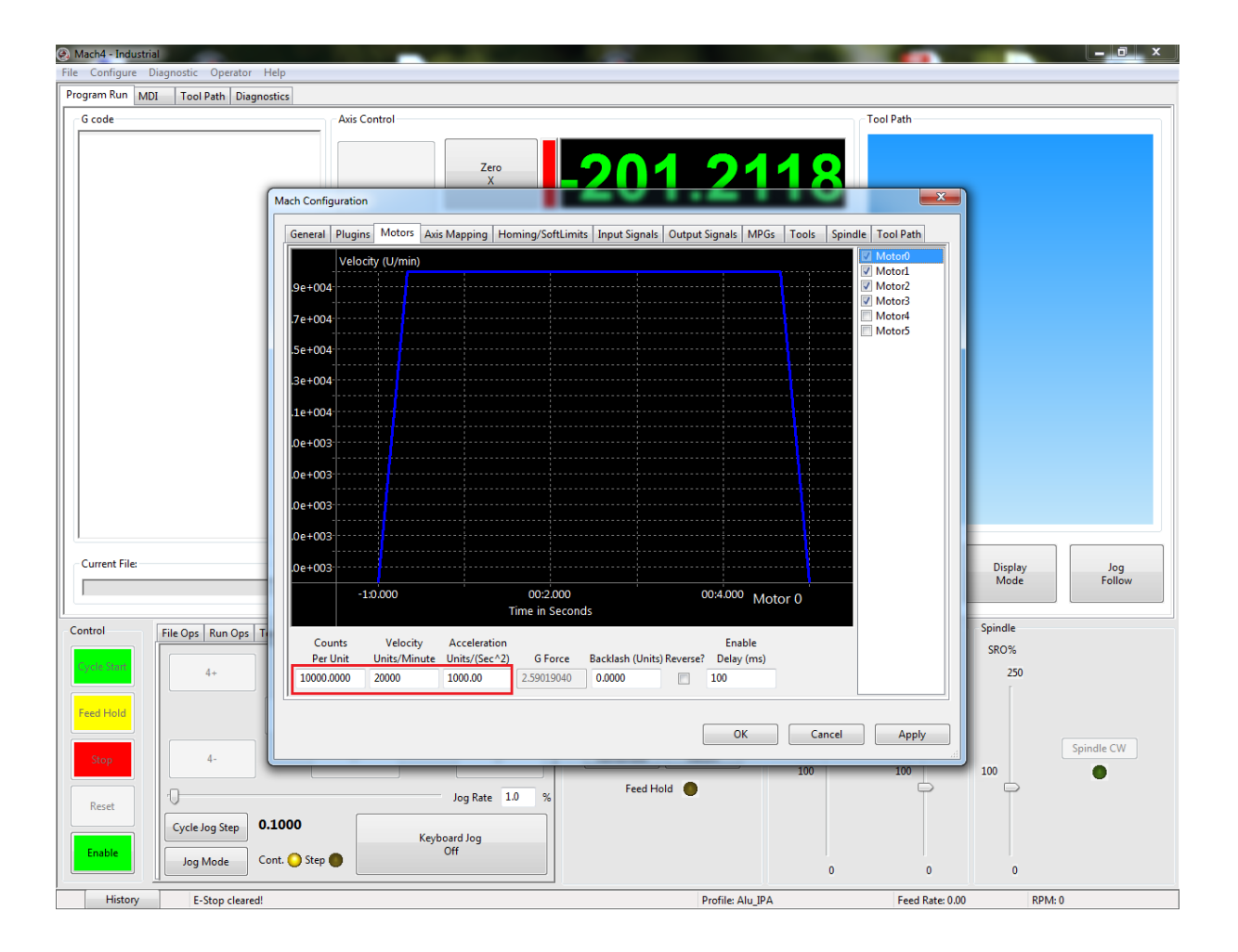

Jeśli uruchamiamy maszynę pierwszy raz i nie znamy jej osiągów to poza parametrem "Counts Per Unit" reszta parametrów może być podana w przybliżeniu.

- "Counts Per Unit" wartość tego parametru musi być obliczona dokładnie gdyż od niej zależy precyzja maszyny i działanie regulatora PID.
- "Velocity Units/Minute" wartość tego parametru może być podana w przybliżeniu, lecz zalecamy dokładne obliczenie jej wartości aby nie dochodziło do forsowania silnika.
- "Acceleration Units/(Sec^2)" wartość tego parametru należy dobrać doświadczalnie. Zalecamy zacząć od stosunkowo niskich wartości (około 100 – 200) i zwiększać tą wartość stopniowo obserwując parametry pracy serwonapędów.

Po każdorazowej zmianie wartości parametru "Counts Per Unit" i "Acceleration Units/(Sec^2)" należy przeprowadzić ponowny tunning osi .

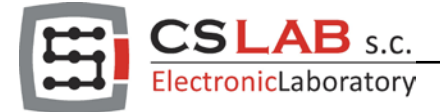

3) W zakładce "Output Signals" konfigurujemy sygnał "Enable"

Mach4 posiada możliwość ustawiania opóźnienia dla sygnału Enable, należy o tym pamiętać w przypadku serwonapędów, które potrzebują wyjątkowo dużo czasu na uruchomienie się (aktywację).

| Mach4 - Industrial                    |                              |                                 |                                            | - 0 ×             |
|---------------------------------------|------------------------------|---------------------------------|--------------------------------------------|-------------------|
| Program Run MDI Tool Path Diagnostics |                              |                                 |                                            |                   |
| G code                                | s Control                    |                                 | C Tool Path                                |                   |
|                                       |                              |                                 |                                            |                   |
|                                       | 7e                           |                                 | 0447                                       |                   |
|                                       | x                            |                                 |                                            |                   |
| Mach Configurat                       | ion                          |                                 |                                            |                   |
| General Plu                           | gins   Motors   Axis Mapping | Homing/SoftLimits Input Signals | utput Signals MPGs Tools Spindle Tool Path |                   |
|                                       | Mapping Enabled De           | evice Output Name Active Low    | User Description                           |                   |
| A                                     | ×                            |                                 |                                            |                   |
| A Hom                                 | e 🗙                          | X                               |                                            | - E               |
| B++                                   | ×                            | <b>X</b>                        |                                            |                   |
| B                                     | <b>X</b>                     | <u>×</u>                        |                                            | - 1               |
| BHom                                  | e 💥                          | <b>X</b>                        |                                            | -                 |
| C++                                   |                              |                                 |                                            | -                 |
| C                                     |                              |                                 |                                            |                   |
| Enabled                               |                              |                                 |                                            |                   |
| Enable                                | 1 <b>2</b>                   | <b>*</b>                        |                                            |                   |
| Enable                                | 2 🖌 CSN                      | MIO-IP Out.0                    |                                            |                   |
| Enable #                              | F3 X                         | 8                               |                                            | -                 |
| Enable #                              | 4                            | <b>X</b>                        |                                            |                   |
| Current File: Enable #                | #5 🖹                         | <b>X</b>                        |                                            | Display Jog       |
| Enable #                              | *6 <b>X</b>                  | <b>X</b>                        |                                            | Mode Follow       |
| Enable #                              | 17 💥                         | <b>X</b>                        |                                            |                   |
| Control File Ops Run Ops T Enable #   | *8 💥                         | <b>X</b>                        |                                            | Spindle           |
| Enable #                              | <sup>19</sup> 🗶              | <b>X</b>                        |                                            | SRO%              |
| 4+ Enable #                           | 10 🗶                         | <b>X</b>                        |                                            | 250               |
| Feed Hold                             |                              |                                 |                                            |                   |
|                                       |                              |                                 | OK Cancel App                              | N                 |
| Stop 4-                               |                              |                                 |                                            | Spindle CW        |
|                                       |                              |                                 | 100 100                                    | 100               |
| Reset                                 | Jog Rate                     | 1.0 %                           | •                                          |                   |
| Cycle Jog Step 0.1000                 |                              |                                 |                                            |                   |
| Enable                                | Keyboard Jog<br>Off          |                                 |                                            |                   |
| Jog Mode Cont. Step                   |                              |                                 | 0                                          | 0 0               |
| History E-Stop cleared!               |                              |                                 | Profile: Alu_IPA Feed                      | Rate: 0.00 RPM: 0 |

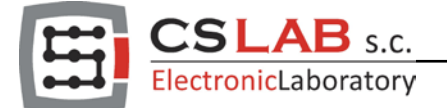

4) Przechodzimy do konfiguracji plugin i w zakładce "Moto0" kolejno konfigurujemy poszczególne sygnały i funkcje.

| Mach4 - Industri | al                             |                                                           | - 0 ×            |
|------------------|--------------------------------|-----------------------------------------------------------|------------------|
| File Configure [ | Diagnostic Operator Help       |                                                           |                  |
| Program Run ME   | DI Tool Path Diagnostics       |                                                           |                  |
| G code           |                                | Axis Control                                              | Tool Path        |
|                  |                                |                                                           |                  |
|                  |                                |                                                           |                  |
|                  |                                |                                                           |                  |
|                  |                                |                                                           |                  |
|                  |                                | CSMIO/IP Controller Configuration                         | ×                |
|                  |                                |                                                           | ٥                |
|                  |                                |                                                           | 00               |
|                  | ſ                              | Motors Axes FRO/SRO CSMIO-MPG CSMIO-ENC Spindle           |                  |
|                  |                                | Motor 0 Configuration:                                    |                  |
|                  |                                | En Servo Alarm Input Servo Drive Reset                    | <u>8</u>         |
|                  |                                | 1 V Enable Servo Reset Output                             | ove              |
|                  |                                | 2 Select Port CSMIO-IP V Enable                           |                  |
|                  |                                | 3 🖋 Select Pin Input 12 💌 Select Port CSMIO-IP 💌          |                  |
|                  |                                | 4 4 Select Pin Output 1                                   |                  |
|                  |                                | 5 X                                                       |                  |
|                  |                                | 6 🖌                                                       | —×               |
|                  |                                | Servo Index Input Reset Duration 300 ms                   |                  |
|                  |                                | Enable     Slave Configuration                            |                  |
| Current File:    |                                | Select Port CSMIO-IP  Correction 0.0000 mm                | en Display Jog   |
|                  |                                | 9 X Select Pin Input 24 V                                 | path Mode Follow |
|                  |                                | Other                                                     |                  |
| Control          | File Ops Run Ops Tool Path Ops | Distance Between Indexes 0000 pulses Step Signal Negation | spindle          |
| Cycle Start      |                                | Index Forbidden Area 10 % Encoder Reverse                 | FRO% SRO%        |
|                  | 4+                             | Y+ Index Warning Area 14 % PID Tunning                    | 250 250          |
| Feed Hold        | X-                             | Multur 0 Mater 1 Mater 2 Mater 4 Mater 5                  |                  |
|                  |                                |                                                           |                  |
| Stop             | 4-                             | Y- Z- Kemember Neturn                                     | Spindle CW       |
|                  |                                | 10 Feed Hold                                              | .0 100 100       |
| Reset            |                                | Jog Rate 1.0 %                                            | TT               |
|                  | Cycle Jog Step 0.1000          | Keyboard log                                              |                  |
| Enable           | log Made Cont O Step 4         | Off                                                       |                  |
|                  | Jog Mode Contro Step           |                                                           | 0 0 0            |
|                  |                                |                                                           |                  |

- "Servo Alarm Input" jest to standardowy sygnał wyzwalany przez servo driver lub napęd krokowy w momencie jego awarii lub błędu.
- "Servo Drive Reset" jest to standardowy sygnał resetujący servo driver. Jako że Mach4 posiada osobne sygnały "Enable" dla każdej Motoru to i plugin posiada osobne sygnału "Servo Reset" dla każdego Motoru.
- "Reset Duration" jest to czas trwania sygnału "Servo Reset".

#### Uwaga !!!

Po aktywacji Mach4 pierwszy pojawia się sygnał "Servo Reset" i trwa przez czas który określa parametr "Reset Duration" a następnie jest aktywowany sygnał "Enable".

Istnieje możliwość użycia parametru "Reset Duration" bez konieczności używana sygnału "Servo Reset". W takiej sytuacji parametr "Reset Duration" stanowi zwłokę, która opóźnia aktywację sygnał "Enable".

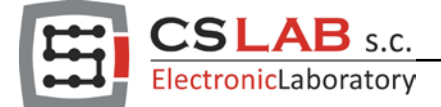

 "Index Homing" sygnał ten jest generowany przez enkoder lub liniał pomiarowy, który w połączeniu z zwykłym sygnałem krańcówki mechanicznej lub indukcyjnej pozwala na bardzo precyzyjne bazowanie osi (konfiguracje tego sygnału można pominąć i wykonać ja później).

Obecna wersja plugin pozwala na odczytywanie sygnału index za pośrednictwem standardowych wejść cyfrowych 24V (wejścia od 0 do 23) a także za pomocą wejść enkoderowych (od 24 do 29).

Wybór wejście numer 24 oznacza że zostanie użyty sygnał index z wejścia enkoderowego numer 0 Wybór wejście numer 29 oznacza że zostanie użyty sygnał index z wejścia enkoderowego numer 5

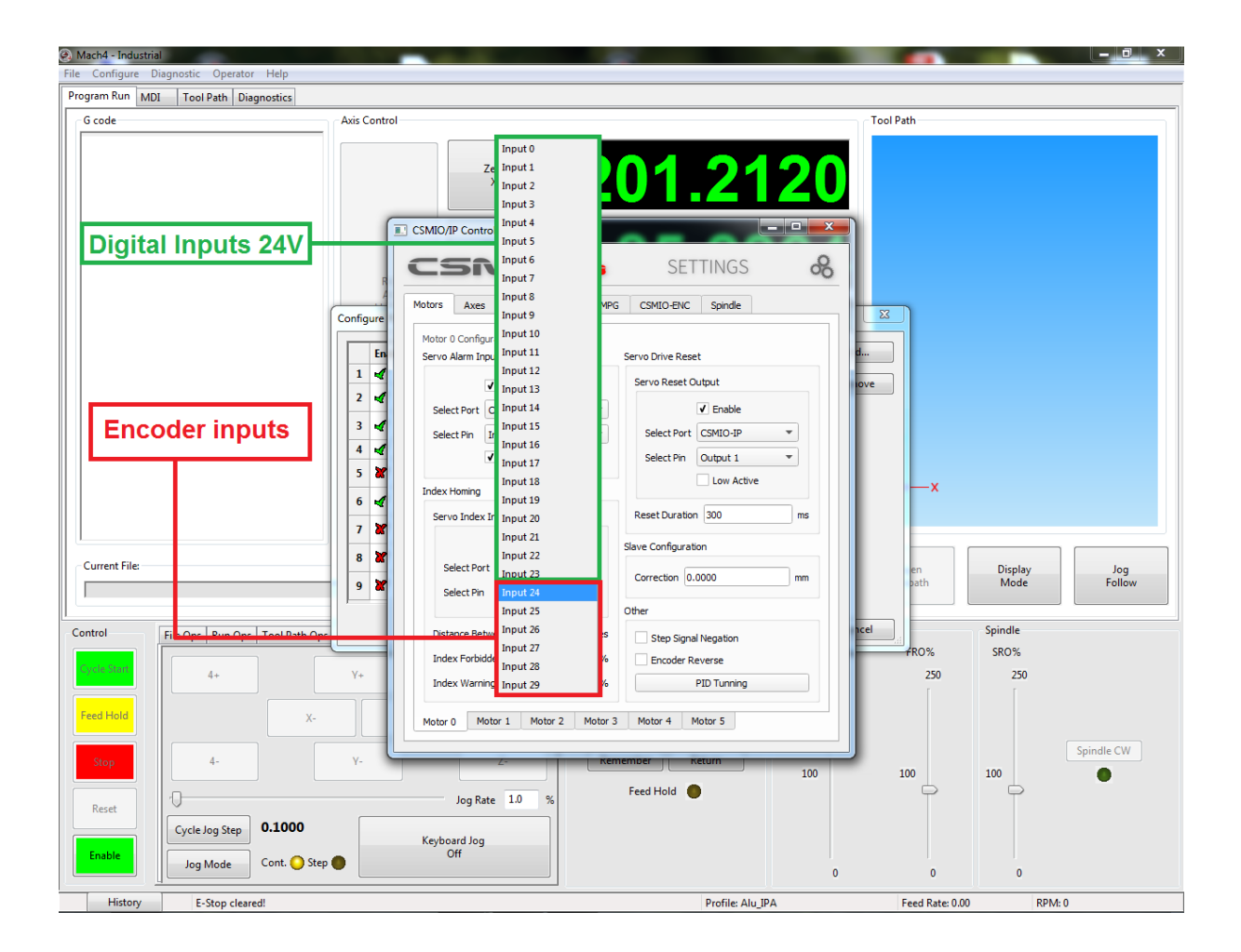

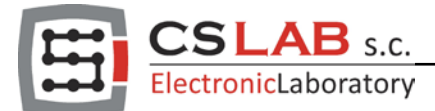

Aby bazowanie z użyciem sygnału index było bezpieczne należy jeszcze skonfigurować 3 parametry które czuwają nad przebiegiem bazowania.

- "Distance Between Indexes" ilość impulsów enkodera na jeden obrót lub odległość wyrażana w impulsach pomiędzy sygnałami index w przypadku liniału pomiarowego. Podczas konfiguracji tego parametru należy pamiętać o uwzględnieniu wszystkich 4 zboczy sygnału.
- "Index Forbidden" minimalna dystans, który musi być zachowany pomiędzy sygnałem index a sygnałem krańcówki. Dystans ten jest wyrażany w procentach od wartości parametru "Distance Between Indexes". Gdy dystans pomiędzy sygnałem index a sygnałem krańcówki okaże się mniejszy maszyna zostanie zatrzymana awaryjnie.
- "Index Warning Area" minimalna dystans który musi być zachowany pomiędzy sygnałem index a sygnałem krańcówki. Dystans ten jest wyrażany w procentach od wartości parametru "Distance Between Indexes". Gdy dystans pomiędzy sygnałem index a sygnałem krańcówki okaże się mniejszy to zostanie wyświetlone ostrzeżenie o zbyt małym dystansie.

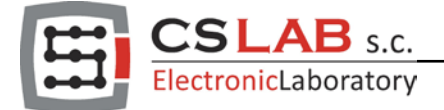

5) Wstępna konfiguracja pętli PID.

Wstępna konfiguracja pętli PID pomoże nam ocenić czy kierunek liczenia enkodera jest właściwy. Aby przejść do okna ręcznej konfiguracji pętli PID w oknie gdzie dokonywaliśmy przed chwila konfiguracji naciskamy przycisk "PID Tuning".

W oknie, które się nam ukarze konfigurujemy tylko dwa parametry.

- "Error Alarm Threshold", parametr ten określa maksymalny dopuszczalny błąd, jaki może wykonać oś podczas swojej pracy. Parametr ten (wstępnie) powinien wynosić od ¼ do ½ ilości impulsów enkodera z uwzględnieniem wszystkich 4 zboczy. Nie zaleca się używanie większych wartości gdyż w przypadku złego kierunku zliczania enkodera grozi to kolizją.

- "KP" parametr ten określa wzmocnienie członu proporcjonalnego pętli PID. Parametr ten ustawiamy na niewielka wartość, aby w razie złego kierunku liczenia enkodera nie doszło do mocnego szarpnięcia osią.

Ja użyłem wartości 0.005. W przypadku bardzo ciężkich osi można użyć nieco większych wartości.

|                                                                                                    |                               | CS-Lab'                       | s Digital Scope              |              |                                                               |                                                                                      |        |
|----------------------------------------------------------------------------------------------------|-------------------------------|-------------------------------|------------------------------|--------------|---------------------------------------------------------------|--------------------------------------------------------------------------------------|--------|
|                                                                                                    |                               |                               |                              |              |                                                               |                                                                                      |        |
|                                                                                                    |                               |                               |                              |              |                                                               |                                                                                      |        |
|                                                                                                    |                               |                               |                              |              |                                                               |                                                                                      |        |
|                                                                                                    |                               |                               |                              |              | _                                                             |                                                                                      |        |
|                                                                                                    |                               |                               |                              |              |                                                               |                                                                                      |        |
|                                                                                                    |                               |                               |                              |              |                                                               |                                                                                      |        |
|                                                                                                    |                               |                               |                              |              |                                                               |                                                                                      |        |
|                                                                                                    |                               |                               |                              |              |                                                               |                                                                                      |        |
|                                                                                                    |                               |                               |                              |              |                                                               |                                                                                      |        |
|                                                                                                    |                               |                               |                              |              |                                                               |                                                                                      |        |
|                                                                                                    |                               |                               |                              |              |                                                               |                                                                                      |        |
|                                                                                                    |                               |                               |                              |              |                                                               |                                                                                      |        |
|                                                                                                    |                               |                               |                              |              |                                                               |                                                                                      |        |
|                                                                                                    |                               |                               |                              |              |                                                               |                                                                                      |        |
|                                                                                                    |                               |                               |                              |              |                                                               |                                                                                      |        |
|                                                                                                    |                               |                               |                              |              |                                                               |                                                                                      |        |
| -3000.0 -2400.0                                                                                                  | -1800.0 -12                   | 200.0 -600.0                  | 0.0 600.0                    | 1200.0       | 1800.0                                                        | 2400.0                                                                               | 3000.0 |
| -3000.0 -2400.0<br>CSMIO/IP[0], Motion                                                                           | -1800.0 -12<br>Kit: 0 PID Cfg | 200.0 -600.0<br>Scope Control | 0.0 600.0<br>Scope Data Sour | 1200.0       | 1800.0                                                        | 2400.0                                                                               | 3000.0 |
| -3000.0 -2400.0<br>CSMIO/IP[0], Motion<br>kP                                                                     | -1800.0 -1:<br>Kit: 0 PID Cfg | 200.0 -600.0<br>Scope Control | 0.0 600.0<br>Scope Data Sour | 1200.0       | 1800.0                                                        | 2400.0                                                                               | 3000.0 |
| -3000.0 -2400.0<br>CSMIO/IP[0], Motion<br>kP<br>kI                                                               | -1800.0 -1:<br>Kit: 0 PID Cfg | 200.0 -600.0<br>Scope Control | 0.0 600.0<br>Scope Data Sour | 1200.0       | 1800.0                                                        | 2400.0                                                                               | 3000.0 |
| -3000.0 -2400.0<br>CSMIO/IP[0], Motion<br>kP<br>kI<br>kD                                                         | -1800.0 -12<br>Kit: 0 PID Cfg | 200.0 -600.0<br>Scope Control | 0.0 600.0<br>Scope Data Sour | 1200.0<br>ce | 1800.0<br>= 0.005<br>= 0.000<br>= 0.000                       | 2400.0                                                                               | 3000.0 |
| -3000.0 -2400.0<br>CSMIO/IP[0], Motion<br>kP<br>kI<br>kD<br>kVff                                                 | -1800.0 -12                   | 200.0 -600.0<br>Scope Control | 0.0 600.0<br>Scope Data Sour | 1200.0       | 1800.0<br>0.000<br>0.000<br>0.000<br>0.000                    | 2400.0                                                                               | 3000.0 |
| -3000.0 -2400.0<br>CSMIO/IP[0], Motion<br>kP<br>kI<br>kD<br>kVff<br>kAff                                         | -1800.0 -12                   | 200.0 -600.0<br>Scope Control | 0.0 600.0<br>Scope Data Sour | 1200.0       |                                                               | 2400.0                                                                               | 3000.0 |
| -3000.0 -2400.0<br>CSMIO/IP[0], Motion<br>kP<br>kI<br>kD<br>kVff<br>kAff<br>Error Alarm Threshol                 | -1800.0 -1;                   | 200.0 -600.0<br>Scope Control | 0.0 600.0<br>Scope Data Sour | 1200.0       | 1800.0<br>0.000<br>0.000<br>0.000<br>0.000<br>0.000<br>0.000  | 2400.0<br>50<br>50<br>50<br>50<br>50<br>50<br>50                                     | 3000.0 |
| -3000.0 -2400.0<br>CSMIO/IP[0], Motion<br>kP<br>kI<br>kD<br>kVff<br>kAff<br>Error Alarm Threshold<br>Zero Offset | -1800.0 -12                   | 200.0 -600.0<br>Scope Control | 0.0 600.0<br>Scope Data Sour | 1200.0<br>ce | 1800.0<br>= 0.005<br>= 0.005<br>= 0.005<br>= 0.005<br>= 0.005 | 2400.0<br>50<br>50<br>50<br>50<br>50<br>50<br>50<br>50<br>50<br>50<br>50<br>50<br>50 | 3000.0 |

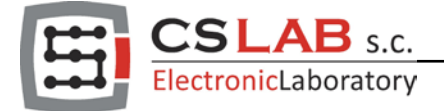

6) Pierwsze uruchomienie Serwonapędu.

#### UWAGA !!!

Przed przystąpieniem do tego punktu należy wykonać konfigurację serwonapędów. Dokładnie mówiąc należy wykonać strojenie pętli PID prądowej i prędkościowej w serwonapędach.

Jeśli dotarliśmy bez przeszkód do tego miejsca to naciskamy na głównym ekranie Mach4 przycisku Enable w celu aktywacji serwonapędu.

Jeśli po upływie ułamka sekundy usłyszymy uderzenie osi i na ekranie Mach4 pojawi się komunikat "PID Fault" to z pewnością mamy do czynienia z niewłaściwie skonfigurowanym kierunkiem liczenia enkodera.

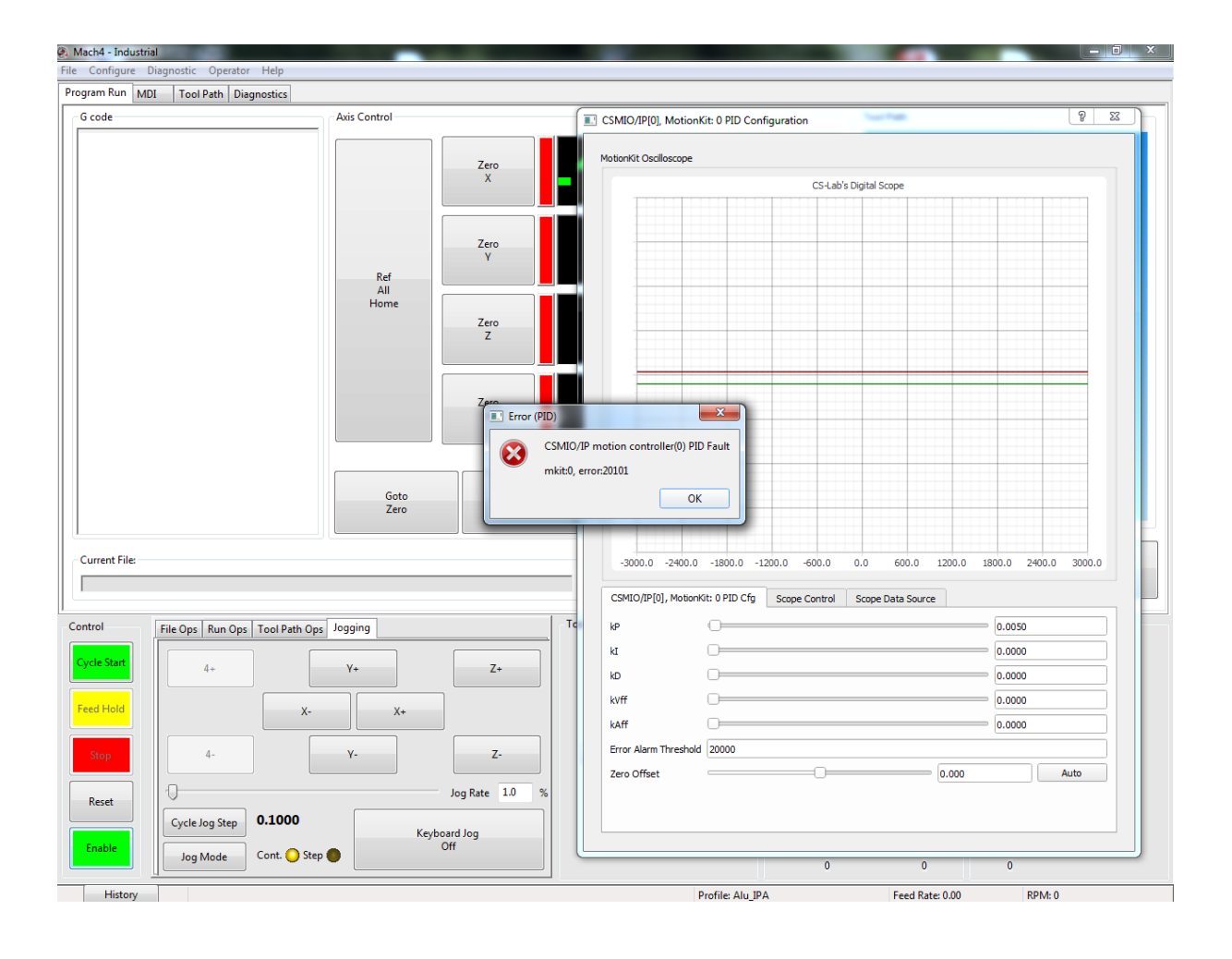

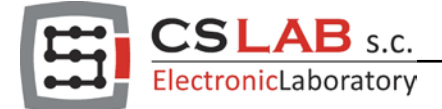

Aby zmienić kierunek liczenia enkodera musimy się cofnąć do okna, w którym konfigurowaliśmy sygnały cyfrowe i zaznaczyć lub odznaczyć funkcje "Encoder Reverse"

| tors Axe      | s FRO/SRO     | CSMIO-MPG   | CSMIO-ENC        | Spindle     |    |
|---------------|---------------|-------------|------------------|-------------|----|
| lotor 0 Confi | guration:     |             |                  |             |    |
| ervo Alarm I  | nput          |             | Servo Drive Rese | et          |    |
|               | ✓ Enable      |             | Servo Reset C    | output      |    |
| Select Port   | CSMIO-IP      | •           |                  | ✓ Enable    |    |
| Select Pin    | Input 12      | •           | Select Port      | CSMIO-IP    | •  |
|               | ✓ Low Active  |             | Select Pin       | Output 1    | •  |
| ndex Homina   |               |             |                  | Low Active  |    |
| Servo Inde    | x Toput       |             | Reset Duration   | n 300       | ms |
|               | ✓ Enable      |             | Slave Configurat | ian.        |    |
| Select Po     | rt CSMIO-IP   | -           | Slave Cornigurat | ion         |    |
| Select Di     | Toput 24      |             | Correction 0.    | 0000        | mm |
| beleettii     | Inpacer       |             | Other            |             |    |
| Distance Be   | tween Indexes | 0000 pulses | Step Signa       | Negation    |    |
| Index Forb    | dden Area     | 10 %        | ✓ Encoder R      | everse      |    |
| Index Warr    | ing Area      | 14 %        |                  | PID Tunning |    |

Po tej czynności znowu aktywujemy program Mach4, jeśli wartości wstępnie skonfigurowanych parametrów w punkcie numer 5 okażą się trafne, a także serwonapędy są prawidłowo podłączone i skonfigurowane to serwonapęd powinien od tego moment załączyć utrzymywać pozycje.

| File Ops Run Ops | Tool Path Ops | Jogging |                |
|------------------|---------------|---------|----------------|
| 4+               |               | Y+      | Z+             |
|                  | X-            |         | X+             |
| 4-               |               | Y-      | Z-             |
| -0               |               |         | Jog Rate 1.0 % |
| Cycle Jog Step   | 0.1000        |         | Keyboard Jog   |
| Jog Mode         | Cont. 🚫 Step  |         | 011            |

Aby sprawdzić czy serwonapęd utrzymuje pozycję i jest w stanie poruszyć osią, możemy użyć funkcji "jog". Należy pamiętać, że serwonapęd jest skonfigurowany wstępnie i nie jest w stanie realizować agresywnych ani szybkich ruchów, dlatego należy użyć tylko 1% prędkości "jog".

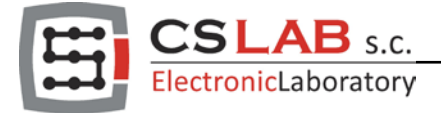

### 7) "Auto Tuning"

Jeśli dotarłeś do końca punktu numer 6 i oś wykonała ruch za pomocą tryby "jog" to jesteś gotów do uruchomienia funkcji "AutoTuning". Aby uruchomić tą funkcje przechodzimy do zakładki "Axes" i naciskamy przycisk "Axis PID Regulator Autotuning"

| CSM  |           |           |        | ic     | ation  | /3      | ^         | SE       | TTI | NG     | is      |           | - X |
|------|-----------|-----------|--------|--------|--------|---------|-----------|----------|-----|--------|---------|-----------|-----|
| Moto | ors       | Axes      | FRO    | )/SRO  | CSI    | MIO-MP  | G CS      | MIO-ENC  | :   | Spindl | e       |           |     |
| A    | dis X cor | nfigurati | ion    |        |        |         |           |          |     |        |         |           |     |
|      | ✓ Hor     | ne To Ir  | ndex   | _      |        |         |           |          |     |        |         |           |     |
|      | Move A    | xis Afte  | er Hom | ing 0. | 000    |         |           |          |     |        | units ( | (mm / inc | h)  |
|      |           |           |        |        | Axis P | ID Regu | ulator Au | totuning |     |        |         |           |     |
|      |           |           |        |        |        |         |           |          |     |        |         |           | -   |
|      |           |           |        |        |        |         |           |          |     |        |         |           |     |
|      |           |           |        |        |        |         |           |          |     |        |         |           |     |
|      |           |           |        |        |        |         |           |          |     |        |         |           |     |
|      |           |           |        |        |        |         |           |          |     |        |         |           |     |
|      |           |           |        |        |        |         |           |          |     |        |         |           |     |
|      |           |           |        |        |        |         |           |          |     |        |         |           |     |
|      |           |           |        |        |        |         |           |          |     |        |         |           |     |
|      |           |           |        |        |        |         |           |          |     |        |         |           |     |
|      |           |           |        |        |        |         |           |          |     |        |         |           |     |
| x    | Y         | Z         | Α      | В      | C      | OB1     | OB2       | OB3      | OB  | 4      | OB5     | OB6       |     |
|      |           |           |        |        |        |         |           |          |     |        |         |           |     |

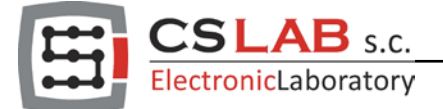

Po naciśnięciu "Axis PID Regulator Autotuning" naszym oczom ukarze się docelowe okno, w którym uruchomimy funkcje Auto tuningu. Przed włączeniem funkcji "Autotuning" należy jeszcze aktywować program Mach4 po przez naciśnięcie przycisku Enable na głównym ekranie. Dopiero po tej czynności podświetli sie nam przycisk "Start Autotuning"

| 🖗 Mach4 - Industrial                                                                           |                                                                                                    |                   |                        |               |
|------------------------------------------------------------------------------------------------|----------------------------------------------------------------------------------------------------|-------------------|------------------------|---------------|
| Program Run MDI Tool Path Diagnostics                                                          |                                                                                                    |                   |                        |               |
| Program Run MDI Tool Path Diagnostics                                                          | Axis Control                                                                                                    | Tool Path         |                        |               |
| Current File:                                                                                  | Cancel Start Autotuning                                                                                                    | Regen<br>Toolpath | Display<br>Mode        | Jog<br>Follow |
| Control File Ops   Run Ops   Tool Path Ops Cycle Start Feed Hold X-                            | Jogging           V+           x         Y         Z         A         B         C         081         082         083         084         085         086 | FR0%<br>250       | Spindle<br>SRO%<br>250 | C. H. CH.     |
| Stop     4-       Reset     Cycle Jog Step     0.1000       Dsable     Jog Mode     Cont. Step | Y- Z- Kemember Keturn 100<br>Jog Rate 1.0 % Feed Hold  Keyboard Jog<br>Off 0                                                                               | 100               | 100                    | spindle CW    |

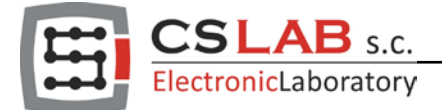

Po naciśnięciu przycisku "Start Autotuning" wyświetli się okno przedstawiające proces odnajdowania wszystkich potrzebnych wartości do precyzyjnego działania pętli PID.

| Channel : 0                    |                          | Channel :      | 1                    |                         |
|--------------------------------|--------------------------|----------------|----------------------|-------------------------|
| Signal Source: CSMIO/IP[0], MK | it: 0, MKit Ref Velocity | Signal Source: | CSMIO/IP[0], MKit: ( | ), MKit Following Error |
| Scale: 20.0000 / div           |                          | Scale:         | 0.0100 / div         | •                       |
| cope                           |                          |                |                      |                         |
|                                |                          | and a          |                      |                         |
|                                | CS-Lab's L               | Digital Scope  |                      |                         |
|                                |                          |                |                      |                         |
|                                |                          | +              |                      |                         |
|                                |                          |                |                      |                         |
|                                |                          | · · · ·        |                      |                         |
| -125.0 -100.0 -75.0            | -50.0 -25.0              | 0.0 25.0       | 50.0 75.0            | 100.0 125.0             |
| -123.0 -100.0 -73.0            |                          |                |                      |                         |
| -125.0 -100.0 -75.0            |                          |                |                      |                         |
| Axis X Master MotionKit        |                          |                |                      |                         |
| Axis X Master MotionKit        |                          | [ [            | 7                    |                         |
| Axis X Master MotionKit        |                          |                |                      |                         |
| Axis X Master MotionKit        | Ki: 0.0000               | Kvff; (        | .2390                | KAff: 0.0010            |
| Axis X Master MotionKit        | Ki: 0.0000               | KVff: 0        | 0.2390               | KAff: 0.0010            |

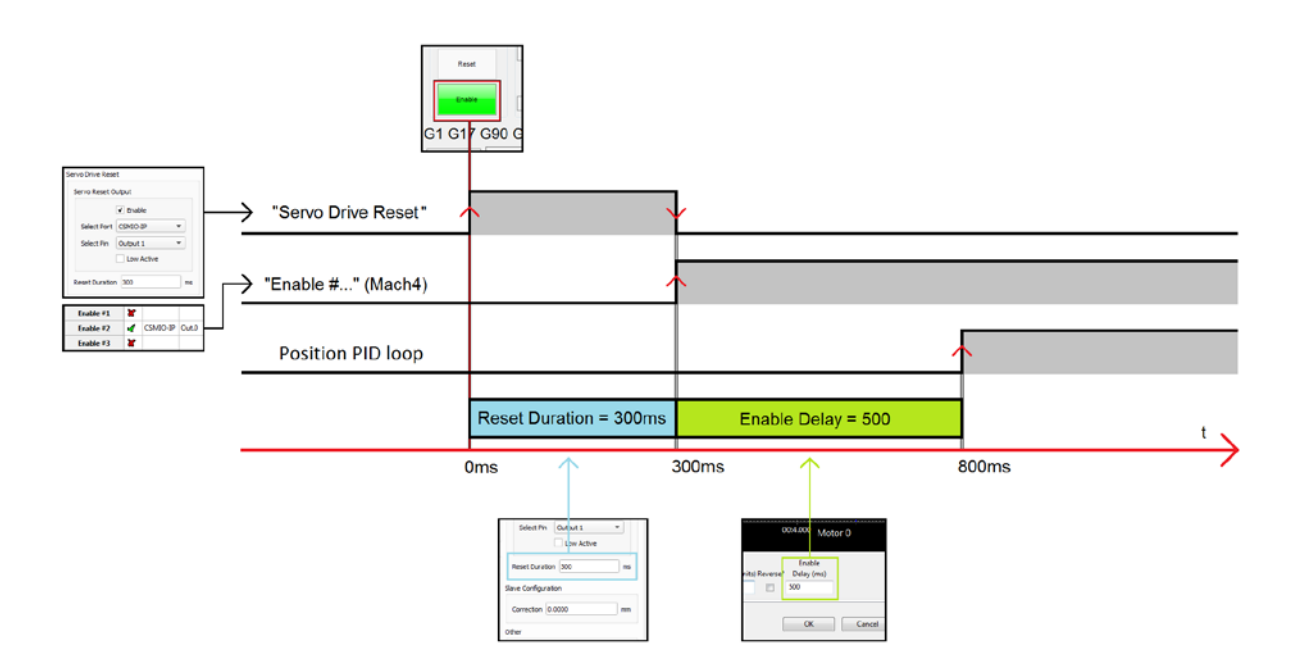